## **3 WAYS TO USE TIMECLOCK PLUS**

| With the second second seco | Image: And the second second secon | Image: Sector sector sector |
|----------------------------------------------------------------------------------------------------|----------------------------------------------------------------------------------------------------|----------------------------------------------------------------------------------------------------|
| LOCATION                                                                                                    | LOCATION                                                                                                    | LOCATION                                                                                                    |
| <ul><li>Security Desk</li><li>Maintenance</li></ul>                                                                                                    | Your PC or Laptop                                                                                                    | Your mobile device                                                                                                    |
|                                                                                                    | LINK TO WEB CLIENT PAGE                                                                                                    | DOWNLOAD MOBILE APP                                                                                                    |
|                                                                                                    | MySiena<br>$\rightarrow$ My Tools<br>$\rightarrow$ Payroll Information<br>$\rightarrow$ WebClock                                                                                                    | <ul> <li>Search for TimeClock Plus v7 from</li> <li>Google play (Android); or</li> <li>Apple Apps Store (iOS)</li> </ul>                                                                                                    |
| LOG ON                                                                                                    | LOG ON                                                                                                    | LOG ON                                                                                                    |

- 1. Use touchscreen or swipe Siena ID card to enter your employee ID.
- 2. Use touchscreen to enter your PIN.

Enter your employee ID and PIN when asked to log on.

Configure your mobile device with your employee ID and PIN to automatically log on when you start the app.

<u>Note</u>: You will need to update your configuration each time after you change your PIN.

Note: Your PIN is initially set to the last four digits of your Siena employee ID. To protect against unauthorized log on to TimeClock Plus as you, you should change your PIN to a number only you know.